$\epsilon_{2}$ 

Fax/Email ein Time Bound DEC 2020 F.No. 15041/06/2019.UTS-I ६०४० / 32 652 भारत सेरकार / Government of India य / Ministry of Home Affairs गह मत्राल

North Block, New Delhi Dated the 1 HDecember, 2020

To

- 1. The Chief Secretary, Govt. of Goa, Panaji.
- 2. The Chief Secretary, Govt. of NCT of Delhi, New Delhi.
- 3. The Chief Secretary, Govt. of Mizoram, Aizawal.
- (~ w w) 4. The Chief Secretary, Govt. of Arunachal Pradesh, Itanagar.
  - 5. The Chief Secretary, Govt. of Andaman and Nicobar Island, Port Blair.
  - 6. The Chief Secretary, Govt. of Puducherry.
- 612.20 7. The Advisor to Administrator, Chandigarh.
  - 8. The Advisor to Administrator, Daman & Diu and Dadra & Nagar Haveli.
- C3 (Ser 9. The Advisor to Administrator, Lakshdweep.

Publication of the Civil List of the IAS Officers for the year 2021 as on 01.01.2021 -Sub: reg.

Sir,

I am directed to refer to DoPT's letter vide No.27014/02/2020-AIS-III dated 12.10.2020 (copy enclosed) on the subject mentioned above and to request to furnish the latest information in respect of serving IAS officers of Joint AGMUT cadre in the enclosed proforma along-with latest photograph [both in Hard Copy and Soft Copy] through e-mail (souts1@mha.gov.in) to this Ministry latest by 21.12.2020.

Encl: As above.

Yours faithfully,

(Rakesh Kumar Singh) Under Secretary to the Govt. of India Ph. 2309-2688

# CONFIDENTIAL/TIME BOUND

0410

### No.27014/02/2020-AIS-III Government of India Ministry of Personnel, Public Grievances & Pensions Department of Personnel & Training

North Block, New Delhi Dated the 12<sup>th</sup>October, 2020

To.

Chief Secretaries of all States/UTs

١.

#### Subject: Publication of the Civil List of the IAS officers for the year 2021 – On line updation - Compilation of data reflecting position as on 01.01.2021 -reg.

Sir/Madam,

I am directed to say that the process of the compilation and publication of the 66<sup>th</sup> edition of the Civil List of the IAS officers for the year 2021 has started. The intention is to submit the Civil List on the basis of information fed by the State Governments, and so the 2021 Civil List should reflect the position as on 01.01.2021 very accurately.

2. It is pertinent to mention that the Civil List 2021 is to be updated alongwith with inclusion of photographs of IAS officers. NIC has modified the software to include the photographs of IAS officers of your cadre as well as updation of other relevant information as is being done in the past. Accordingly, data has to be updated and clear photographs are to be uploaded as per prescribed specifications.

3. The relevant points on which information is required to be provided are reiterated below :

- A maximum of two qualifications, starting from BA/B.Sc. etc. should be given in the Civil List. The option of having two qualifications of his/her choice should be left to the officer concerned, which the State Government may incorporate after consulting him/her. Instead of using the term 'Graduate'/'Postgraduate' etc., the terms B.A/B.Sc./B. Com. etc. should be used. Instead of using the term 'Doctorate', Ph.D., D. Litt, D.Phil., etc. may be mentioned.
- Existing posting of the member of the Service during the year 2020 is to be given.
- E-mail I.D of the officers should also be given below their names.

Contd...2

- Level of Pay drawn by the member of the Service in the State Government should be given.
- Domicile of the officers who have been promoted to the IAS should be given.
- Copies of orders/supporting documents relating to officers who have resigned/voluntarily retired/expired etc. during the current year should be provided.
- In case of officers allowed deputation under 6(2)(ii) of the IAS (Cadre) Rules, the date of joining the post by the officers should also be provided.
- For the officers who are on leave/study leave/training etc., the date of commencement of such leave/study leave/training should also be provided.
- All transfers/promotions/upgradation of pay made up to 1<sup>st</sup> January should definitely be reflected in the information for the Civil List.

4. Efforts have been made to compile full names of the officers from the records available in this Department. However, State Governments and the Ministry of Home Affairs, as the Cadre Controlling Authority of the IAS officers of the AGMUT Cadre, are requested to check the full names of the officers and complete the details of uncovered cases with the fecords available with them. In case of discrepancy in the expanded names and date of birth etc, Section Officer, EO-CM, E.O. Division, North Block, New Delhi {T.No.23092584, e-mail address socm-dopt@nic.in} may be contacted. In case of discrepancy related to seniority, Section Officer, AIS-III, DOPT, North Block, New Delhi (Tel. No. 23092344, E-mail address- so-ais3@nic.in) may be contacted.

5. The updated and integrated extract from the IAS Personnel Information System (ER Sheet) maintained by this Department and the list of IAS Officers pertaining to your State/Cadre is available on the website of the Department for information and reference. It is requested that the same may kindly be scrutinized thoroughly and additions/updation/ deletions, if any, may be intimated to EO(CM) Section and AIS-III Section of this Department.

6. As explained at Para 2 above, NIC, DOP&T has provided the modified/updated online web-based software to update Data Bank of the present posting details of IAS Officers alongwith photographs etc. through the Internet. State Governments are requested to update the requisite information. A copy of instructions for entering/updating the data for Civil List on-line is enclosed for reference.

Contd...3

For editing the Civil List pertaining to your State, the help of the State Unit of NIC hay be taken. In case there is any technical difficulty, clarifications may be sought from the NIC, DOP&T Computer Centre, North Block, New Delhi, on Telephone Number 011-23092776 or through email at {persinfotech@nic.in}.

8. The login and password for your State/Cadre is..... Please note that this is a temporary password. It is imperative that the updating of the Civil List should be handled only by duly authorized personnel and also that the password be changed periodically in order to maintain secrecy. It may also be noted that it is expected that regular updations in the web-based software will be carried out by you, independently of and even after the publication of the Civil List for the year 2020. Updation should be carried out periodically, as and when the posting/status of officers changes.

9. It is emphasized that the facility of carrying out updation / correction in the online Civil List pertaining to their State Cadre is available at this Ministry's website (dopt.gov.in - IAS - Civil List). A copy of the updated list may be sent to this Department, by post, by the 30<sup>th</sup> November, 2020. Since the Civil List, when published, should reflect the position as on 01.01.2021, we expect to make such changes as may become necessary between 01.11.2020 to 01.01.2021 on the basis of data made available to this Department. We may also seek the assistance of Resident Commissioners for a quick update. Members of the service may thus be suitably informed to verify their details to correct errors/discrepancies, if any.

10. The State Governments had, subsequent to the Publication of Civil List 2020, forwarded representations from Members of the Service regarding discrepancies in the date. The representations may be considered by the State Government and necessary updation of records be made accordingly.

11. It may be mentioned that considerable accuracy has been achieved in the Civil List of 2020, thanks largely to the co-operation received from the State Governments, NIC State Units & NIC-DOPT Computer Center of this Ministry. The efforts for bringing out a zero error Civil List, for the year 2021 can be successful only with full co-operation from all concerned.

12. It is requested to nominate a Nodal officer for your State who will coordinate for the preparation of Civil List of IAS officers for the year 2021 and also to provide his/her Name, Contact No., Fax No. and e-mail address positively by 15<sup>th</sup> November, 2020.

13. It is requested that the authorities concerned may be suitably directed to render full co-operation in this effort.

Yours faithfully,

Sander

(Sandeep Kumar Sir<sup>1</sup>ha) Under Secretary to the Government of India Tel. No.23094714 Fax No. 011-23092344 opy to:-

1.

2.

18

Addl. Secretary, (UT) MHA for furnishing information as asked for above.

- DG (NIC), 3<sup>rd</sup> Floor A Block, CGO Complex Lodi Road, New Delhi, requesting him to direct State Informatics Officers of all States/UTs for extending their cooperation to State Personnel Departments in updating the Civil List of IAS Officers through the Web-based software developed by NIC-DOPT Computer Centre, Govt. of India.
- 3. Sr. Technical Director (NIC), NIC-DOPT.
- 4. E.O., DOPT, North Block, New Delhi.
- 5. Resident Commissioners of all States/UTs (as per list attached)

Sanderp

(Sandeep Kumar Sinha) Under Secretary to the Government of India Tel. No.23094714 Fax No. 011-23092344 Instructions for entering the data for Civil List online

D/o Personnel & Training Govt. of India Govt. of India

Services Division Persinfotech Division National Informatics Centre M/o Personnel, PG & Pensions M/o Electronics & Information Technology

# Instructions for entering the data for Civil List through Internet

- 1. Invoke the Web Browser (Internet Explorer) on your computer.
- 2. Connect to the URL https://dopt.gov.in Click on the 'IAS' tab. Click on 'Civil List' from the menu appearing below.

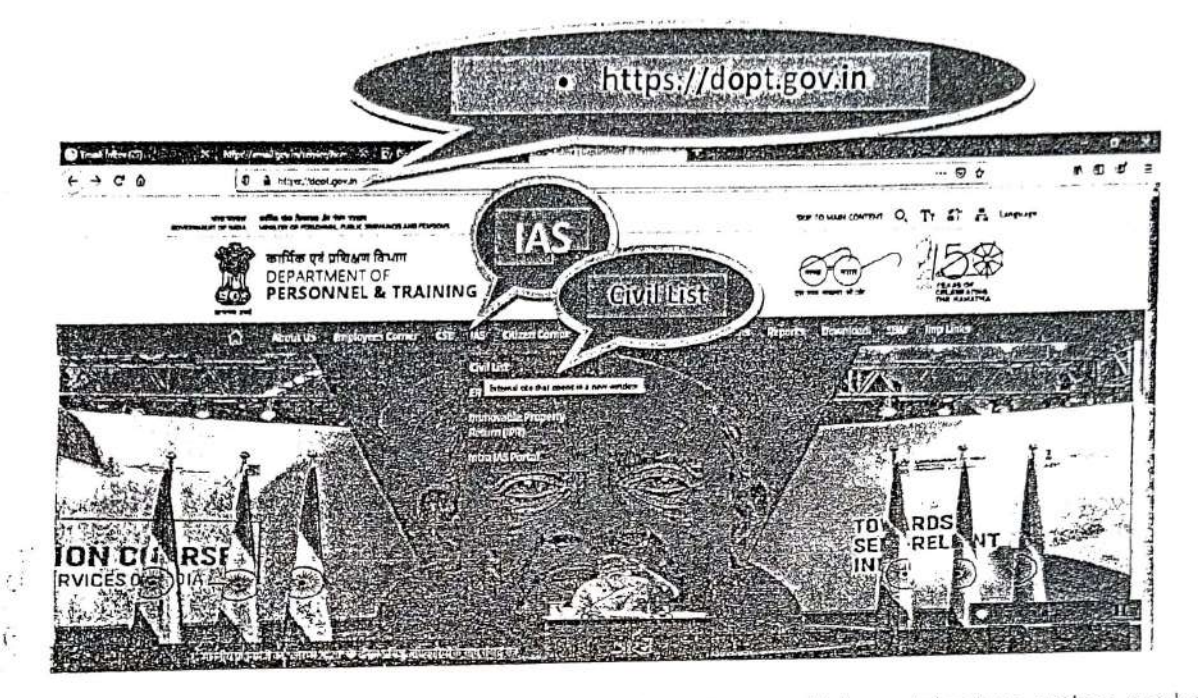

3. A new window opens now that shows you the Main Menu, which contains two options as shown

below.

6./r

| //www.nic.in/nivilListIAS/ |                                                           |
|----------------------------|-----------------------------------------------------------|
| the other second community | Civil List                                                |
|                            | Indian Administrative Service                             |
|                            | Main Menu                                                 |
|                            | Browse the Civil List                                     |
|                            | <ul> <li>Cadrewise Civil List As on 01.01.2020</li> </ul> |
|                            | <ul> <li>As on 01.01.2029</li> </ul>                      |
|                            | Update the Civil List                                     |
|                            | a As on 01.01.2021                                        |
|                            | Discharger                                                |

- 4. Choose the Option 'Update the Civil List as on 01.01.2021'.
- 5. A new Login Screen appears. Enter your login name, given password and the numbers shown in the image in their respective boxes.

210

| 1 1S Officers' Civil List I | Information System |
|-----------------------------|--------------------|
|-----------------------------|--------------------|

| Cilcx | SI.<br>No | Name<br>Identity No<br>Dt. of Appointment<br>Source of<br>Recruitment<br>IntralAS Login         | Qualification<br>(Subject)        | Date of Birth<br>Allotment<br>Year<br>Cadre &<br>Domicile | Present Post<br>With Effect From                                                | Paytoare<br>Remarks                          | Photo |
|-------|-----------|-------------------------------------------------------------------------------------------------|-----------------------------------|-----------------------------------------------------------|---------------------------------------------------------------------------------|----------------------------------------------|-------|
| 0     | 1         | Shi Đơni Presed Acterys<br>ਵੀ ਜਿਸ ਤਸ਼ਾਰ ਖ਼ਬਾਰ<br>1d ੀe 031200<br>29/08/1983_RR<br>ਸ਼ਨੀਸ਼ਾysD    | N A (Economics)<br>M AmEconomics) | 20/16/1950<br>1983 TG<br>Cosha                            | Dentor General GAD Cr. WCRHECT and<br>E.O. Sol Charl Secy to Gent<br>21/12/2017 | L noi 17 a the Day Marry                     |       |
| 0     | 2         | Shin Biney Kumar<br>ali Ratta grant<br>Id No. 031000<br>59/08/1983 AR<br>Umoy                   | 8 J., Hanay<br>M A                | 05-05-1540<br>1982 73<br>Brar                             | Secretary Wo Steel, SCL - New Cells<br>01/09/2018                               | Lett's be Dry Maha<br>On CD vince 12/12/2413 |       |
| 2     | 1         | Shri Shalendrs Kumar Joshi<br>ধী সঁলেঁৱ কৃম্যা মাহা<br>1d Ho 822-00<br>21/08/1988. সম<br>potest | M TechiFacar Engo)<br>Doctorite   | 20/12/1957<br>1984 T3<br>Uttar Predesh                    | Cheel Secretary, General Admenistration<br>31:02, 2013                          | Level IT in the Pay Marry                    |       |

- 8. To update the details of an officer, click on the radio button on the left side of the row containing the officer's details.
- 9. The screen now brings you the details of the officer as it would appear in the Civil List.

|                                                                                        | . <u>IA</u>                | S Officers'                                               | Civil List Information           | n System            |    |
|----------------------------------------------------------------------------------------|----------------------------|-----------------------------------------------------------|----------------------------------|---------------------|----|
| Name<br>Identity, No.<br>Dt. of Appointment<br>Source of Recruitment<br>IntraIAS Logia | Qualification<br>(Subject) | Cate of Birth<br>Allotment<br>Year<br>Cadre &<br>Comicite | Present Post<br>With Effect From | Payscale<br>Remarka | Ph |
| (1)                                                                                    | (2)                        | i (3)                                                     | (4)                              | (5)                 | [  |

| IntralA3 Logia                                                                                     | (2)             | Domicile                                  | <i>i</i><br>(1)                                                                 | (5)                        | (6)                  |                     |
|----------------------------------------------------------------------------------------------------|-----------------|-------------------------------------------|---------------------------------------------------------------------------------|----------------------------|----------------------|---------------------|
| sirri Depinder Singh Dheal<br>बी सिप्तेवर कि ठेमी<br>रेत भरू, brisberi<br>01:09:1982.RR<br>dheaida | J.A.,Economics) | 07:06:1959<br>1582:17<br>Himachal Pradesh | Chief Secretary to Government, General<br>Administration, Haryana<br>21/13/2014 | Eavel 17 in the Pay Motrix | 2                    |                     |
|                                                                                                    | C Update Co     | iumn 1/2/5 OUpdate (                      | Column 2 O Update Column # O Update Co                                          | olumn a OList of Officers  | 24 <sup>1</sup> - 24 | 2                   |
|                                                                                                    | 1               | and a second                              |                                                                                 | ا مار د مرار<br>در اد د    | · · · ·              | lain Menu<br>Lagais |

- 10. To change the personal details, pay scale, remarks etc. select the 1<sup>st</sup> option. To change the qualification details, select 2<sup>nd</sup> option. To change the posting details, select the 3<sup>rd</sup> option. To upload photo, select the 4<sup>th</sup> option. To go back to the list of officers, select the 5<sup>th</sup> option. Or you can either go to the 'Main Menu' or log out from the application.
- 11. If you select 'Update Columns 1/3/5, the screen brings you the editable entries at the bottom.

21.0 g

| IntralAS Login                                                                                  | 20014011                        | Allotment<br>Year<br>Cadre & I<br>Domicile                                                                                                    | Prog<br>With E                       | ant Post<br>Naci From                         | P           | yacale<br>emarxs              | Photo |                 |
|-------------------------------------------------------------------------------------------------|---------------------------------|----------------------------------------------------------------------------------------------------|--------------------------------------|-----------------------------------------------|-------------|-------------------------------|-------|-----------------|
| (1)                                                                                             | (2)                             | (3)                                                                                                    | Cardenanda, Manual and               | III                                           | 1           | (5)                           | (8)   |                 |
| Shil Depthylor Singh Dhesi<br>et Aldan Rie Sei<br>ld :Ro. 015000<br>01.054.1992.SIR<br>ithesets | M.A., Economica                 | 37:06/1159<br>1982:HY<br>Himachal Pradesh                                                                                                    | Chief Secretary is<br>Administration | Scummont, General<br>atten, Haryana<br>1258-a | Lavel 17    | n ho Pay Uaine                |       | •               |
|                                                                                                 | Title                           | First Na                                                                                                    | le:Module(lee<br>me                  | Middle Nam                                    |             | Surname                       |       |                 |
|                                                                                                 | shn ·                           | Depmder                                                                                                    |                                      | Singh                                         | Dhes        |                               |       |                 |
|                                                                                                 | the second second second second | alus                                                                                                    | and the second second                | fire                                          | रे जे       | 1                             |       |                 |
|                                                                                                 |                                 | and the second second sec |                                      | 1.41.0                                        |             | THE THEY AND THE TANK THE AND |       |                 |
|                                                                                                 | L                               | ats of Birth                                                                                                    |                                      | Place of domin                                | ile Mode    | of Recruitment                | 1     |                 |
| i van se se se se se se se se se se se se se                                                    |                                 | 07/06/1959                                                                                                    | <b>FROMINIA MANA</b>                 | Place of domic<br>Himschal Prodesh            | lie Mode    | of Recruitment                |       |                 |
| AII                                                                                             | olment Year                     | Date of Birth<br>07/06/1959<br>Date of Appoints                                                                                                    | nant lo IA3                          | Place of domic<br>remachal Prodesn<br>Pr      | sent Pay 30 | of Recruitment                |       | a. <sup>2</sup> |
| All.                                                                                            | olment Year                     | Dats of Birth<br>07/06/1959<br>Date of Appoints<br>, 01/09/1981                                                                                                    | nant lo IAS                          | Place of domic<br>Himechal Protein<br>Pr      | ile Mode    | of Recruitment                |       |                 |
| All<br>Ran                                                                                      | olment Year                     | Dats of Birth<br>07/06/1959<br>Date of Appoints<br>, 01/09/1983                                                                                                    | nant lo IA3                          | Place of domic<br>(remachel Prodesn<br>Pr     | ile Mode    | of Recruitment                | 8     |                 |

12. Make the desired changes to the entries shown and click on update. The following screen will be displayed.

| Name<br>Identity No.<br>Dt. of Appointment<br>Source of Recruitment<br>IntrelAS Losto           | Qualification<br>(Subject) | Date of Birth<br>, Allotment<br>Year<br>Cadre &<br>Domicile | Prasent Post<br>With Effect From                                                | Payscale<br>, Remarks      | Photo   |
|-------------------------------------------------------------------------------------------------|----------------------------|-------------------------------------------------------------|---------------------------------------------------------------------------------|----------------------------|---------|
| (1)                                                                                             | (2)                        | (3)                                                         | (4)                                                                             | (5)                        | (5)     |
| Shri Oepinder Singn Dhesi<br>भी द्वीपंतर सिंड देखी<br>id Ko. 315000<br>एन/09:4957-RR<br>ahesida | M. J. JE zon/anics)        | 07/05/1959<br>1982:HY<br>Himachal Pradesh                   | Chief Secretory to Government, General<br>Administration, Naryane<br>31/12/2014 | Level 17 in the Pay Metrix | AND N   |
|                                                                                                 | C Update Co                | umn 1/2/5 OUpdate                                           | Column 2 OUpdate Column 1 OUpdate Co                                            | lumn 5 O List of Officers. |         |
|                                                                                                 |                            |                                                             | ~ 1 · · · / )                                                                   | 1 to 1                     | × +     |
| 27 Sec. 20 Sec.                                                                                 |                            | 5.<br>                                                      |                                                                                 |                            | · · · · |

The changes done get immediately reflected in the top half of the screen. [Please install Google Transliteration IME for updating names in Hindi. Refer Annexure].

13. To update the qualification details, click on 'Update Column 2'. The screen brings up 3 rows of editable entries of qualifications. The entries will appear in the Civil List according to their Serial Number. Hence change the serial number to reflect the correct order.

If any entry needs to be deleted, please set the serial number to 0 (zero).

| Nama                                                                                                    | Qualification                                                                                                    | Date of Burn                                                                                                    | Present Prese                                                                                                    | Payatala                                                                                                    | Pavia                                                                                    |
|----------------------------------------------------------------------------------------------------|----------------------------------------------------------------------------------------------------|----------------------------------------------------------------------------------------------------|----------------------------------------------------------------------------------------------------|----------------------------------------------------------------------------------------------------|------------------------------------------------------------------------------------------|
| Identity No<br>Dt of Appointment<br>Source of Recruitment                                                                                                    | (Subjact)                                                                                                    | Allotment<br>Year<br>Cadre &                                                                                                    | With Effect From                                                                                                    | Pamarks                                                                                                    | 26313                                                                                    |
| IntralAS Login                                                                                                    | (2)                                                                                                    | Domicile                                                                                                    | )<br>, allaha katelah di sebalah sebagai sebagai sebagai sebagai sebagai sebagai sebagai sebagai sebagai sebagai seb<br>1 1 1 1                                                                                                    | 131                                                                                                    | (4)                                                                                      |
| Shri Depinder Singh Dheei                                                                                                    | W.A.,E.:anomical                                                                                                    | 07 04, 1954                                                                                                    | Chiel Socretary to Sovernment "sener                                                                                                    | si Level If in he Pay Marine                                                                                                    | and the                                                                                  |
| 41 (1461 148 341)<br>(d.No. 015000<br>01.09/1982 RR<br>dhosida                                                                                                    |                                                                                                    | 1982 FFF<br>Himachal Pindesh                                                                                                    | Administration, Mary Inn.<br>11 122011                                                                                                    |                                                                                                    | 2                                                                                        |
| l<br>La Maria de La Maria Maria Maria Maria Maria Maria Maria Maria Maria Maria Maria Maria Maria Maria Maria Maria<br>Maria de La Maria de La Maria de Maria Maria Maria Maria Maria Maria Maria Maria Maria Maria Maria Maria Maria M                                                                                                    | O'Uodare Ca                                                                                                    | slumn 1215 OUpitata                                                                                                    | l<br>Solumn 2 O Upilate Calumn I - O Upilate                                                                                                    | a Corumn 3 Cultr of Offican                                                                                                    |                                                                                          |
|                                                                                                    | ALL STREET                                                                                                    | W. S. Subdale M                                                                                                    | adulated calls have a literat                                                                                                    | CTI III CONSCIENCE                                                                                                    |                                                                                          |
|                                                                                                    | 31. NO.                                                                                                    |                                                                                                    | France Scanomica                                                                                                    | and set and the fact of the set of the                                                                                                    |                                                                                          |
|                                                                                                    | 0                                                                                                    |                                                                                                    |                                                                                                    | A CONTRACT OF A CONTRACT OF                                                                                                    |                                                                                          |
|                                                                                                    |                                                                                                    | and a second and a second second second second second second second second second second second second second s                                                                                                    | () petate) .                                                                                                    | 1. 1. #10. S. M. S. S. M. S. S. S. S. S. S. S. S. S. S. S. S. S.                                                                                                    |                                                                                          |
| ter making the r                                                                                                    | necessary o                                                                                                    | changes, c<br>S Officers'                                                                                                    | click on 'Update'. T<br><i>Civil List Informati</i>                                                                                                    | The following scr<br>on System                                                                                                    | een appears                                                                              |
| NAMES OF TAXABLE PARTY OF TAXABLE PARTY.                                                                                                    | International Contraction of the International Contraction of the International Contractional Contractionan Contractional Contractional Contractional                                                                                                    | operation and the second                                                                                                    | Process Park                                                                                                    | Payacala                                                                                                    | Photo                                                                                    |
| Name<br>Identity No.<br>Dt. of Appointment                                                                                                    | Qualification<br>(Subject)                                                                                                    | Date of Birth<br>Allotmant<br>Year<br>Eadre &                                                                                                    | With Effect From                                                                                                    | Ramarks                                                                                                    |                                                                                          |
| IntralAS Login                                                                                                    |                                                                                                    | Domicile                                                                                                    | (1)                                                                                                    | (5)                                                                                                    | (5)                                                                                      |
| (1)<br>She Departer Sheb Dhesi                                                                                                    | (2)<br>M.A.(Economical                                                                                                    | 07/06/1959                                                                                                    | Chief Secretary to Government, Genera                                                                                                    | Level 17 in the Pay Maurix                                                                                                    | 101 De                                                                                   |
| बी दीपंतर लिंह देली                                                                                                    | •                                                                                                    | 1982;HY<br>Himachal Pradesh                                                                                                    | Administration, Haryana                                                                                                    | 14 - CC                                                                                                    |                                                                                          |
| 81/09/1962/RR                                                                                                    |                                                                                                    | 1                                                                                                    | · · · · ·                                                                                                    |                                                                                                    |                                                                                          |
| anesio,                                                                                                    | -                                                                                                    |                                                                                                    | -                                                                                                    |                                                                                                    | 25-Personal                                                                              |
|                                                                                                    |                                                                                                    | the second second second second second second second second second second second second second second second se                                                                                                    |                                                                                                    | 3. J. J. J. M                                                                                                    |                                                                                          |
|                                                                                                    | C Vousie Co                                                                                                    | Huma 1/25 O Update (                                                                                                    | Column 2 10 Update Column 1 OUpdate                                                                                                    | Column 5 OList of Officen                                                                                                    |                                                                                          |
|                                                                                                    | C Update Co                                                                                                    | Qualificatio                                                                                                    | n Details saved succ                                                                                                    | essfully !!!                                                                                                    |                                                                                          |
| o change the po<br>ing you the edita<br>indatory Primary                                                                                                    | Disting deta<br>able entries<br>Charge.                                                                                                    | auna 123 Oupdate d<br>Qualificatio<br>ills, select<br>s pertainin                                                                                                    | n Details saved succ<br>'Update Column<br>g to posting details                                                                                                    | essfully !!!<br>4'. The following<br>s. The posting de                                                                                                    | screen sho<br>stails consist                                                             |
| o change the po<br>ing you the edita<br>indatory Primary                                                                                                    | Disting deta<br>able entries<br>Charge.<br><u>LAS</u>                                                                                                    | Qualificatio<br>ils, select<br>s pertainin                                                                                                    | or Details saved succ<br>"Update Column<br>g to posting details<br><u>Civil List Informatio</u>                                                                                                    | essfully !!!<br>4'. The following<br>5. The posting de                                                                                                    | screen she<br>atails consist                                                             |
| o change the poing you the edita<br>andatory Primary                                                                                                    | Disting deta<br>able entries<br>Charge.<br><u>LAS</u>                                                                                                    | Qualificatio<br>Qualificatio<br>iils, select<br>s pertainin<br><u>5 Officers' (</u><br>Date of Birth<br>Allotment<br>Year                                                                                                    | or Details saved succ<br>"Update Column<br>g to posting details<br><u>Civil List Informatio</u><br>Present Post<br>With Effect From                                                                                                    | essfully III<br>4'. The following<br>s. The posting de<br><u>on System</u><br>Payscale<br>Ramarks                                                                                                    | screen she<br>etails consis <sup>ion</sup><br>Photo                                      |
| Name<br>Ing you the edita<br>Indatory Primary<br>Identity No.<br>Di of Appointment<br>Source of Recruitment                                                                                                    | Disting deta<br>able entries<br>Charge.<br><u>LAS</u>                                                                                                    | Qualificatio<br>Qualificatio<br>iils, select<br>s pertainin<br><u>5 Officers' (</u><br>Date of Birth<br>Allotment<br>Year<br>Cadre &<br>Domicile                                                                                                    | or Details saved succ<br>"Update Column<br>g to posting details<br><u>Civil List Informatio</u><br>Present Post<br>With Effect From                                                                                                    | essfully III<br>4'. The following<br>s. The posting de<br><u>on System</u><br>Payscale<br>Remarks                                                                                                    | screen she<br>stails consist<br>Photo                                                    |
| Name<br>Name<br>Indatory Primary<br>Identify Noment<br>Source of Recruitment<br>IntraIAS Login                                                                                                    | Disting deta<br>able entries<br>/ Charge.<br><u>LAS</u><br>Oualification<br>(subject)                                                                                                    | Qualificatio<br>Qualificatio<br>ills, select<br>s pertainin<br><u>5 Officers' (</u><br>Date of Birth<br>Allotment<br>Year<br>Cadre &<br>Domicile<br>(3)                                                                                                 | orum 2 Oupdate Column 1 Oupdate<br>'Update Column<br>g to posting details<br><u>Civil List Informatio</u><br>Present Post<br>With Effect From                                                                                                    | Columns   OList of Officen]<br>Ressfully III<br>4'. The following<br>5. The posting de<br><u>Payscale</u><br>Remarks<br>(3)<br>Lavei 17 in the Pay Marits                                                                                                    | screen she<br>etails consis<br>Photo<br>3                                                |
| Name<br>Ing you the edita<br>Indatory Primary<br>Identify No.<br>Did Altry No.<br>Did Altry No.<br>Did A                                                                                                    | Cuodance<br>III<br>osting deta<br>able entries<br>/ Charge.<br><u>LAS</u><br>Oualification<br>(Subject)<br>(2)<br>MA(Economical                                                                                                    | Qualificatio<br>Qualificatio<br>ills, select<br>s pertainin<br><u>5 Officers' (</u><br>Date of Birth<br>Allotment<br>Year &<br>Domicile<br>(3)<br>07060/336<br>1982/W                                                                                   | Column 2 OUpdate Column 1 OUpdate<br>In Details saved succ<br>Update Column<br>g to posting details<br><u>Civil List Information</u><br>Present Post<br>With Effect From<br>(4)<br>Chief Secretary to Government, General<br>Administration, Hergane                                                                                                    | Ecoumns   OLiar of Officen]<br>essistually !!!<br>4'. The following<br>s. The posting de<br>on System<br>Payscale<br>Remarks<br>[3]<br>Lavei 12 in the Pay Marits                                                                                                    | screen sho<br>etails consis<br>Photo                                                     |
| Name<br>Indatory Primary<br>Name<br>Identify No.<br>Di dentify No.<br>Di dentify No.<br>Di dentify No.<br>IntraiAs Login<br>(1)<br>Source of Recruitment<br>IntraiAs Login<br>(1)<br>Source of Recruitment<br>IntraiAs Contrained<br>I dentifies tent<br>I dentifies tent<br>I dentifies tent<br>I dentifies tent<br>I dentifies tent<br>I dentifies tent<br>I dentifies tent<br>I dentifies tent<br>I dentifies tent<br>I dentifies tent                                                                                                    | Cuodance<br>III<br>osting deta<br>able entries<br>/ Charge.<br><u>LAS</u><br>Oualification<br>(Subject)<br>(2)<br>MA(Economical                                                                                                    | uuma 1/25 Oupdate 4<br>Qualificatio<br>ills, select<br>s pertainin<br>5 Officers' (<br>Date of Birth<br>Allotment<br>Year<br>Cadre &<br>Domicile<br>(3)<br>07/00/129<br>1982/HY<br>Himachal Pradesh                                                     | Column 2 OUpdate Column 1 OUpdate<br>on Details saved succ<br>Update Column<br>g to posting details<br><u>Civil List Informatio</u><br>Present Post<br>With Effect From<br>(4)<br>Chief Secretary to Government, General<br>Administration, Margana<br>31/12/2014                                                                                                    | Ecounns   OLis of Officen]<br>eessfully !!!<br>4'. The following<br>5. The posting de<br><u>on System</u><br>Payscale<br>Remarks<br>(3)<br>Level 17 in the Pay Marix                                                                                                    | pacreen sho<br>etails consist<br>Photo                                                   |
| Name<br>Identity No.<br>Dut of Appointment<br>Source of Recruitment<br>IntraiAS Login<br>(1)<br>Shi Depinder Singh Offiel<br>IntraiAS Login<br>(1)<br>Shi Depinder Singh Offiel<br>IntraiAS Login<br>(1)<br>Shi Depinder Singh Offiel<br>I di Mi, 013000<br>git02/1522RR<br>dheaids                                                                                                    | Cuodane co<br>III<br>osting deta<br>able entries<br>/ Charge.<br>/ Charge.<br>//<br>(Subject)<br>(2)<br>//<br>////<br>//////////////////////////                                                                                                    | uuma 1/25 Oupdate o<br>Qualificatio<br>ills, select<br>s pertainin<br>5 Officers' (<br>Date of Birth<br>Allotment<br>Eadre &<br>Domicile<br>(3)<br>07/06/1959<br>1982;HY<br>Himachal Pradesh                                                            | Column 2 OUpdate Column 1 OUpdate<br>on Details saved succ<br>Update Column<br>g to posting details<br><u>Civil List Informatio</u><br>Present Post<br>With Effect From<br>(4)<br>Chief Secretary to Government, General<br>Administration, Nargans<br>31/12/211                                                                                                    | Counnel Otter of Officen<br>essigning the following<br>s. The posting de<br><u>on System</u><br>Payscale<br>Remarks<br>(5)<br>Lavel 17 in the Pay Marrix                                                                                                    | screen she<br>etails consist<br>Photo                                                    |
| Name<br>Identity No.<br>Dt. of Appointment<br>Source of Recruitment<br>IntraIAS Login<br>(1)<br>Shi Depinder Singh Often<br>I of Appointment<br>IntraIAS Login<br>(1)<br>Shi Depinder Singh Often<br>I of Appointment<br>IntraIAS Login<br>(1)<br>Shi Depinder Singh Often<br>I of Appointment<br>IntraIAS Login<br>(1)<br>Shi Depinder Singh Often<br>I of Appoint<br>I of Appointment<br>IntraIAS Login                                                                                                    | Cuodan Ca<br>III<br>osting deta<br>able entries<br>/ Charge.<br>/ Charge.<br>//<br>(Subject)<br>//<br>MA(Economical                                                                                                    | Ruma 1/25 Oupdate of<br>Qualificatio<br>ills, select<br>s pertainin<br>5 Officers' (<br>Date of Birth<br>Allotment<br>Eadre &<br>Domicilie<br>(3)<br>97/06/959<br>1952;HY<br>Himachai Pradesh                                                           | Column 2 OUpdate Column 1 OUpdate<br>on Details saved succ<br>Update Column<br>g to posting details<br><u>Civil List Informatio</u><br>Present Post<br>With Effect From<br>[4]<br>Chief Secretary to Government, General<br>Administration, Haryana<br>31/12/214                                                                                                    | Columns   OLier of Officen]<br>essistuily !!!<br>4'. The following<br>s. The posting de<br><u>Payscale</u><br>Remarks<br>(3)<br>Lavel 12 in the Pay Maritx<br>Column 6   OLier of Officers                                                                                                    | p screen she<br>etails consist<br>Photo                                                  |
| Name<br>Ing you the edita<br>Indatory Primary<br>Identity No.<br>Dt. of Appointment<br>Source of Recruitment<br>IntraiAS Login<br>(1)<br>Shir Deprote Singh Offiel<br>M drar fills 24ft<br>M drar fills 24ft<br>M drar fills 24ft<br>M drar fills 24ft<br>M drar fills 24ft<br>M drar fills 24ft<br>M drar fills 24ft<br>M drar fills 24ft<br>M drar fills 24ft                                                                                                    | Cuodate Columna<br>Disting deta<br>able entries<br>(Charge.<br><u>LAS</u><br>Qualification<br>(Subject)<br>(2)<br>MA(Economical                                                                                                    | uuma 1/25 Oupdate o<br>Qualificatio<br>ills, select<br>s pertainin<br>5 Officers' (<br>Date of Birth<br>Alotent<br>Eadre &<br>Domicile<br>(3)<br>07/00/1928<br>1952:HY<br>Himachal Pradesh<br>mn 1/25 Qupdate Co                                        | Column 2 Oupdate Column 1 Oupdate<br>In Details saved succ<br>Update Column<br>g to posting details<br><u>Civil List Informatio</u><br>Present Post<br>With Effect From<br>(4)<br>Chief Secretary to Government, Generat<br>Administration, Hergans<br>31/12/2014                                                                                                    | Column 6 O List of Officen<br>Resolution of O List of Officen<br>Payscale<br>Remarks<br>(3)<br>Lavel 12 in the Pay Maritx<br>Column 6 O List of Officers                                                                                                    | Photo<br>3                                                                               |
| Name<br>Ing you the edita<br>Indatory Primary<br>Identity No.<br>Dt. of Appointment<br>Source of Recruitment<br>IntralAS Login<br>(10) 1922 R<br>Shit Defind<br>of Appointment<br>Shit Defind<br>of Appointment<br>Shit Defind<br>of Appointment<br>Shit Defind<br>of Appointment<br>Shit Defind<br>of Appointment<br>Shit Defind<br>of Appointment<br>Shit Defind<br>of Appointment<br>Shit Defind<br>of Appointment<br>Shit Defind<br>of Appointment<br>Shit Defind<br>of Appointment<br>Shit Defind<br>of Appointment<br>Shit Defind<br>of Appointment<br>Shit Defind<br>of Appoint<br>Shit Defind<br>of Appoint<br>Shit Defind<br>Shit Defind<br>Shit Defi                                                                                                    | Cupudate Column                                                                                                    | uuma 1/25 Oupdate o<br>Qualificatio<br>iils, select<br>s pertainin<br>5 Officers' (<br>Date of Birth<br>Allowent<br>Stadre &<br>Domicile<br>(3)<br>07/06/1929<br>1927HY<br>Himachal Prodesh<br>mm 1/25 Qupdate Co                                       | Column 2 OUpdate Column 1 OUpdate<br>In Details saved succ<br>Update Column<br>g to posting details<br><u>Civil List Informatio</u><br>Present Post<br>With Effect From<br>(4)<br>Chief Secretary to Government, General<br>Administration, General<br>Administration (Oupdate Column 1) OUpdate                                                                                                    | Column's OLiar of Officen<br>cessifully III<br>4'. The following<br>s. The posting de<br>Payscale<br>Remarks<br>(3)<br>Lavel 12 in the Pay Marix<br>Column 6 OLiar of Officers                                                                                                    | Photo<br>(3)                                                                             |
| Name<br>Name<br>Name<br>Indatory Primary<br>Name<br>Identity No.<br>Di of Appointment<br>Source of Recruitment<br>Intral AS Login<br>Intral AS Login<br>Shi Deginder Singh Official<br>If Shir Cegins Official<br>If Shir Cegins Official<br>If Shir Ce                                                                                                    | Cuodate Columna Co<br>III<br>osting deta<br>able entries<br>/ Charge.<br><u>IAS</u><br>Qualification<br>(Subject)<br>(2)<br>MAJEconomical                                                                                                    | uuma 1/25 Oupdate o<br>Qualificatio<br>iils, select<br>s pertainin<br>5 Officers' (<br>Date of Birth<br>Allotment<br>Year<br>Cadre &<br>Domicile<br>(3)<br>07/06/1929<br>1982/W<br>Himachal Pradesh<br>Himachal Pradesh                                 | Column 2 OUpdate Column 1 OUpdate<br>In Details saved succ<br>Update Column<br>g to posting details<br><u>Civil List Information</u><br>Present Post<br>With Effect From<br>(4)<br>Chief Secretary to Government, General<br>Admission, Hargans<br>31/12/2014                                                                                                    | Column's OLiar of Officen<br>cessifully III<br>4'. The following<br>s. The posting de<br>on System<br>Payscale<br>Remarks<br>(3)<br>Lavel 17 in the Pay Marix<br>Column 6 OLiar of Officers                                                                                                    | screen she<br>etails consis                                                              |
| Name<br>Name<br>Name | Cuodate Columnation<br>Desting deta<br>able entries<br>Charge.<br><u>LAS</u><br>Qualification<br>(Subject)<br>(2)<br>MAJEconomical                                                                                                    | uuma 1/25 Oupdate o<br>Qualificatio<br>iils, select<br>s pertainin<br>5 Officers' (<br>Date of Birth<br>Allotment<br>Year<br>Cadre &<br>Domicile<br>(3)<br>07/06/159<br>1952 HY<br>Himachai Pradesh<br>mn 1/25 Qupdate Co                               | Column 2 OUpdate Column 1 OUpdate<br>In Details saved succ<br>Update Column<br>g to posting details<br>Civil List Informatio<br>Present Post<br>With Effect From<br>(4)<br>Chief Secretary is Government, General<br>Administration, Margana<br>31/12/2014                                                                                                    | Column's OList of Officen<br>cessifully III<br>4'. The following<br>5. The posting de<br><i>on System</i><br>Payscale<br>Remarks<br>(5)<br>Level 17 in the Pay Marrix<br>Column 6 Olist of Officers<br>Cadre<br>Inter-Cadre Deputation                                                                                                    | screen she<br>etails consis                                                              |
| Name<br>ing you the edita<br>indatory Primary<br>Identify No.<br>Didentify No.<br>Diden                                                                                                    | Cuodate Columnation<br>Cuodate Columnation<br>Charge.<br><u>LAS</u><br>Qualification<br>(Subject)<br>MA(Economical<br>Cuodate Columnation<br>(Subject)<br>MA(Economical<br>Cuodate Columnation<br>(Subject)<br>MA(Economical<br>(Subject)<br>(Subject)<br>(Subj | uuma 1/25 Oupdate of<br>Qualificatio<br>iils, select<br>s pertainin<br>5 Officers' (<br>Date of Birth<br>Allatment<br>Year<br>Eadre &<br>Domicile<br>(3)<br>0706/1029<br>1952/W<br>Himachai Pradesh<br>mn 1/25 Qupdate Co                               | Column 2 OUpdate Column 1 OUpdate<br>In Details saved succ<br>Update Column<br>g to posting details<br>Civil List Informatio<br>Present Post<br>With Effect From<br>[4]<br>Chief Secretary to Government, General<br>Administration, Haryana<br>31/12/214<br>Stumm 2 OUpdate Column 4 OUpdate<br>Management Secretary to Successful and<br>Administration, Haryana<br>31/12/214                                                                                                    | Column 6 O List of Officen<br>essifully III<br>4'. The following<br>s. The posting de<br><i>on System</i><br>Payscale<br>Remarks<br>(3)<br>Lavel 12 in the Pay Matrix<br>Column 6 O List of Officers<br>Cadre<br>Inter-Cadre Deputation)<br>[XA.~]                                                                                                    | screen she<br>etails consist<br>Photo                                                    |
| Name<br>Ing you the edita<br>Indatory Primary<br>Identify No.<br>Dt. of Appoint<br>Source of Recruitment<br>IntralAS Login<br>(1)<br>Shir Depinder Sing Offeet<br>I drag filts and<br>I drag filts and<br>I drag                                                                                                    | Cuodate Columnation<br>Cuodate Columnation<br>Charge.<br><u>IAS</u><br>Qualification<br>(Subject)<br>MA(Economical<br>[Oupdate Columnation<br>Type of Po<br>Ceete                                                                                                    | uuma 1/25 Oupdate o<br>Qualificatio<br>ills, select<br>s pertainin<br>5 Officers' (<br>Date of Birth<br>Allatment<br>Year &<br>Domicile<br>(3)<br>07/06/155<br>198214<br>Himachal Pradesh<br>Instant<br>Himachal Pradesh<br>Instant<br>Himachal Pradesh | Column 2 OUpdate Column 1 OUpdate<br>In Details saved succ<br>Update Column<br>g to posting details<br><u>Civil List Informatio</u><br>Present Post<br>With Effect From<br>[4]<br>Chief Secretary to Government, General<br>Administration, Naryana<br>31/12/214<br>Stamm 2 OUpdate Column 4 OUpdate<br>(If on 1<br>(If on 1)                                                                                                    | Columns   OList of Officen]<br>:essifully !!!<br>4'. The following<br>s. The posting de<br>on System<br>Payscale<br>Remarks<br>(5)<br>Lavel 17 in the Pay Marrix<br>Column 6 OList of Officers<br>Cadre<br>Inter-Cadre Deputation)<br>[XA ~]<br>All ocation                                                                                                    | Photo<br>Stails consist<br>Photo                                                         |
| Name<br>Indatory Primary<br>Name<br>Identify No.<br>Dt of Appoint<br>Source of Recruitment<br>IntraiAS Login<br>(1)<br>Shi Depinder Sing Other<br>I drar fils refi<br>I drar fils refi<br>I drar                                                                                                    | Cuodate Co<br>III<br>osting deta<br>able entries<br>/ Charge.<br><u>IAS</u><br>Oualification<br>(Subject)<br>(2)<br>MA(Economical<br>[Oupdate Colu<br>Type of Po<br>[Cedite<br>Designation                                                                                                    | Ruma 1/25 Oupdate of<br>Qualificatio<br>ills, select<br>s pertainin<br>5 Officers' (<br>Date of Birth<br>Allotean<br>Cadre 8<br>Domicile<br>(3)<br>07/06/128<br>1952:HY<br>Himachal Pradesh<br>Himachal Pradesh<br>Minachal Pradesh<br>Minachal Pradesh | Column 2 OUpdate Column 1 OUpdate<br>In Details saved succ<br>Update Column<br>g to posting details<br><u>Civil List Informatio</u><br>Present Post<br>With Effect From<br>(4)<br>Chief Secretary to Government, General<br>Administration, Heryane<br>31/12/214<br>Stam 2 O Update Column 4 O Update<br>(If on 1                                                                                                    | Columns   OList of Officen]<br>Columns   OList of Officen]<br>Columns   OList of Officen]<br>Columns   OList of Officens<br>(3)<br>Columns   OList of Officens<br>Columns   OList of Officens<br>Columns   O | Photo                                                                                    |
| Name<br>Identity No.<br>Dit of Appointment<br>Source of Recruitment<br>IntraiAS Login<br>(1)<br>Shit Deprote Singh Office<br>I didta fills fail<br>I didta fills fail<br>I di                                                                                                    | Cuodate Columnation<br>Desting deta<br>able entries<br>Charge.<br><u>LAS</u><br>Qualification<br>(Subject)<br>(2)<br>M.A.(Economical<br>Outpidate Columnation<br>Type of Po<br>Cette<br>Designation                                                                                                    | Aura 1/25 Oupdate of<br>Qualificatio<br>ills, select<br>s pertainin<br>5 Officers' (<br>Date of Birth<br>Aligent<br>Eadre 8<br>Domicile<br>(3)<br>07/00/1938<br>1952:HY<br>Himachal Pradesh<br>mn 1/25 Qupdate Co                                       | Column 2 Dupdate Column 1 Dupdate<br>In Defails saved succ<br>Update Column<br>g to posting details<br>Civil List Informatio<br>Present Post<br>With Effect From<br>(4)<br>Chief Secretary to Covernment, General<br>Administration, Mangana<br>31/12/2014<br>Sturm 2 Dupdate Column 4 Dupdate<br>(If on 1<br>MARKED STREET                                                                                                    | Column 5 OList of Officen<br>cessifully !!!<br>4'. The following<br>5. The posting de<br><u>Payscale</u><br>Remarks<br>(3)<br>Lavel 17 in the Pay Maritx<br>Column 6 OList of Officers<br>Cadre<br>Inter-Cadre Deputation)<br>Lavel 17 in the Pay Maritx                                                                                                    | Photo<br>Date well                                                                       |
| Name<br>Ing you the edita<br>Indatory Primary<br>Identity No.<br>Dt. of Appointment<br>Source of Recruitment<br>IntralAS Login<br>(1)<br>Shit Depinder Singh Dheal<br>A drar fais cell<br>I drar fais cell<br>I drar f                                                                                                    | Cuodate Column<br>Desting deta<br>able entries<br>(Charge.<br>(Charge.<br>(Subject)<br>(2)<br>MA(Economical<br>(2)<br>MA(Economical<br>(2)<br>(2)<br>(2)<br>(2)<br>(2)<br>(2)<br>(2)<br>(2)<br>(2)<br>(2)                                                                                                    | Aura 1/25 Oupdate of<br>Qualificatio<br>ills, select<br>s pertainin<br>5 Officers' (<br>Date of Birth<br>Allotment<br>Cadre &<br>Domicile<br>(3)<br>07/00/1029<br>1952/H<br>Himachal Pradesh<br>mn 1/2/5 Oupdate Co                                     | Column 2 Dupdate Column 1 Dupdate<br>In Defails saved succ<br>Update Column<br>g to posting details<br>Civil List Informatio<br>Present Post<br>With Effect From<br>(4)<br>Chief Secretary to Government, General<br>Administration, Margane<br>31/12/2014<br>Stumn 2 O Update Column 4 O Update<br>(If on 1<br>Min/Dept/Offic<br>NA<br>RA<br>RA<br>Canceral Administration                                                                                                    | Column 6 OList of Officen<br>Ressfully III<br>4'. The following<br>s. The posting de<br>Payscale<br>Remarks<br>(3)<br>Lavel 12 in the Pay Maritx<br>Column 6 OList of Officers<br>Cadre Deputation)<br>RA                                                                                                    | Photo<br>Date # #1<br>Date # #1<br>Date # #1                                             |
| Name<br>Name<br>Identity No.<br>Dt. of Appointment<br>Source of Recruitment<br>IntralAS Login<br>(1)<br>Shrt Defind<br>of Appointment<br>Shrt Defind<br>of Appointment<br>Shrt Defind<br>Shrt Defind<br>Shrt Shrt Shrt Shrt Shrt Shrt Shrt Shrt                                                                                                    | CUDUATE CO<br>III<br>osting deta<br>able entries<br>/ Charge.<br>(Charge.<br>(Subject)<br>(2)<br>M.A.(Economical<br>(Subject)<br>(2)<br>M.A.(Economical<br>(Subject))<br>(2)<br>M.A.(Economical<br>(Subject)<br>(2)<br>M.A.(Economical<br>(Subject))<br>(2)<br>(2)<br>(2)<br>(2)<br>(2)<br>(2)<br>(2)<br>(2)<br>(2)<br>(                                                                                                    | uuma 1/25 Oupdate o<br>Qualificatio<br>iils, select<br>s pertainin<br>5 Officers' (<br>Date of Birth<br>Allotent<br>Cadre &<br>Domorros<br>(3)<br>07/06/1039<br>1092/HY<br>Himachal Predesh<br>mn 1/25 Oupdate Co                                       | Column 2 Dupdate Column 1 Dupdate<br>In Details saved succ<br>Update Column<br>g to posting details<br>Civil List Informatio<br>Present Post<br>With Effect From<br>(4)<br>Chief Secretary to Government, General<br>Administration Manyone<br>31/12/2014<br>Summ 2 Dupdate Column 4 Dupdate<br>(1)<br>Maximum 2 Dupdate Column 4 Dupdate<br>(1)<br>Min/Dep/Ciffic<br>National Administration<br>Information<br>Maximum Administration<br>Maximum Administration<br>Min/Dep/Ciffic<br>National Administration<br>Maximum Administration<br>Maximum Adminiter<br>Maximum Administration<br>Maximum Admini | Column 6 OList of Officen<br>Ressfully III<br>4'. The following<br>s. The posting de<br>Payscale<br>Remarks<br>(3)<br>Lavel I? in the Pay Marity<br>Column 6 OList of Officers<br>Cadre<br>Inter-Cadre Deputation)<br>[AA ~]<br>Al ocution                                                                                                    | Photo<br>Photo<br>Photo<br>1<br>1<br>1<br>1<br>1<br>1<br>1<br>1<br>1<br>1<br>1<br>1<br>1 |
| Name<br>Name<br>Name<br>Identity No.<br>Di of Appointment<br>Source of Recruitment<br>IntralAS Login<br>(1)<br>Shr Definder Singh Official<br>If drar filts reft<br>M (No.) 1500<br>Given 152, RR<br>charids                                                                                                    | Cuodate Columnation<br>Designation<br>(Subject)<br>(2)<br>M.A.(Economical<br>(Subject)<br>(2)<br>M.A.(Economical<br>(Subject)<br>(2)<br>M.A.(Economical<br>(Subject)<br>(Subject) | Auron 1/25 Oupdate of<br>Qualificatio<br>iils, select<br>s pertainin<br>5 Officers'<br>Date of Birth<br>Allowent<br>Cadre &<br>Domicile<br>(3)<br>0706/1939<br>1982/W<br>Himachal Pradesh<br>Himachal Pradesh<br>Himachal Pradesh                       | Column 2 Dupdate Column 1 Dupdate<br>In Defails saved succ<br>'Update Column<br>g to posting details<br>Civil List Informatio<br>Present Post<br>With Effect From<br>(4)<br>Chief Secretary to Government, General<br>Administration, Manyon<br>31/12/214<br>Summ 2 O Update Column 1 O Update (<br>Idministration, Idministration)<br>(11 on 1<br>Maximum and Administration)<br>(11 on 1<br>Maximum and Administration)<br>Maximum and Administration<br>Maximum and Administration<br>Maximum and Adm                         | Columns   OLix of Officen]<br>cessifully !!!<br>4'. The following<br>s. The posting de<br>on System<br>Payscale<br>Remarks<br>(3)<br>Level 12 in the Pay Starts<br>(3)<br>Level 12 in the Pay Starts<br>Column 6 OLix of Officers<br>Cadre<br>Inter-Cadre Deputation)<br>Ad ocation                                                                                                    | Photo<br>Photo                                                                           |

~1

3

The necessary changes may be carried out and then click on 'Update' The following confirmation screen appears.

| Name<br>Identity No.<br>Dt. of Appointment<br>Source of Recruitment<br>IntraIAS Login              | Ouslification<br>(Subject) | Date of Birth<br>Allotment<br>Year<br>Cadre &<br>Domicile | Present Post<br>With Effect From                                                | Payscale<br>Remarks       | Photo                      |
|----------------------------------------------------------------------------------------------------|----------------------------|-----------------------------------------------------------|---------------------------------------------------------------------------------|---------------------------|----------------------------|
| (1)                                                                                                | (2)                        | (3)                                                       | (1)                                                                             | (5)                       | (3)                        |
| Shri De pinder Singh Dhesi<br>भी तीप्रेंदर सिंह रोमी<br>Id 3to. 015000<br>01.08/1982.RR<br>dhasids | N.A.(Economica)            | 07.06/1959<br>1942/HY<br>Himachal Pradesh                 | Chiel Secterary to Government, General<br>Administration, Heryana<br>31/12/2014 | Laval IT in the Pay Warry |                            |
|                                                                                                    | O Update Ca                | lumn 1/25 OUodara                                         | Column 2 OʻUpdala Column 4 OʻUpdala Coli                                        | umn 6, Cillin of Officers | add. Dollar an an dallanda |
|                                                                                                    |                            |                                                           | 10                                                                              |                           | Var                        |
| · · ·                                                                                              |                            | *                                                         |                                                                                 |                           |                            |

### IAS Officers' Civil List Information System

#### 111 Posting Details saved successfully 111

16. To upload photo of the officer, select 'Update Column 6'. The following screen shows up. Kindly ensure that the photo is scanned as a JPG file only with a maximum size of 20KB. Click 'Browse' to locate the photo and then click on Upload.

IAS Officers' Civil List Information System

| Name<br>Identity No.<br>Dt. of Appointment<br>Source of Recruitment<br>IntraIAS Login      | Qualification<br>(Subject)          | Date of Birth<br>Allotment<br>Year<br>Cadre &<br>Domicile | Present Post<br>With Effect From                               | Payscale<br>Remarks               | Photo |                         |
|--------------------------------------------------------------------------------------------|-------------------------------------|-----------------------------------------------------------|----------------------------------------------------------------|-----------------------------------|-------|-------------------------|
| 1)<br>Stnt, K Rotnaprakha<br>strtil iz ramvn<br>ter ho. 07560<br>01/09/1901.2R<br>ratnafik | (2)<br>MALSociology)<br>MALEngliso) | (3)<br>13/03/1958<br>1081:XX<br>Andhra Pradesh            | (4)<br>Chiel Secretary to Government, Beingaluna<br>30/11/2017 | (5)<br>Level 17 in the Pay Natrix |       | -                       |
| o an an an an an an an an an an an an an                                                   |                                     | umn 1/3/5 OUpdate                                         | Column 2 OUpdate Column t OUpdate Co                           | Iumn 5 DList of Officers          |       |                         |
| • !                                                                                        | ar 1.<br>                           | н I<br>                                                   |                                                                | • • · · · ·                       | *     | <u>Hain Her</u><br>Logo |
| Photo File Name: Bring                                                                     | No file selected.                   |                                                           | an an an an an an an an an an an an an a                       |                                   |       |                         |

Once you click on Upload, the image gets saved and the screen changes as follows.

Date of Birth Allotment Payscale Remarks Qualification Present Post Photo Name Identity No. Dt. of Appointment Source of Recruitment With Effect From (Subject) Year Eadre & Domicile IntralAS Login (5) (3) (4) (1) (2) 2/02/19 in the A. Sociol to Governi 30/11/2017 M.A.(Englis 1981;KN hra Pradest n 1/2/5 O Update Calu ma 2 OUpdate Column 4 OUpdate Column 6 OList of Officers O Updata Colur Loggy  $p \approx 1$ III Photo saved successfully III

IAS Officers' Civil List Information System

17. Throughout the process, it may be observed that the changes carried out immediately get reflected on the top half upon updating. It would be similar to how it would appear in the Civil List and hence care may be taken regarding display order.

18. After updating online, the complete Civil List pertaining to the Cadre can be generated by clicking on 'Print Civil List' in the Main Menu. It conforms to the printed Civil List.

#### IAS Officers' Civil List Information System

State/Cadre: Haryana

Start ant inns

Main Menu Loncul Total No. of Officers Selected : 147 \$1. Qualification Name Date of Birth Allotment Present Post With Effect From Payscale Photo Identity No. Dt. of Appointment Source of Recruitment IntraIAS Login No (Subject) Remarks Year 7 Cadre & Domicile Shi Depinder Singh Ohesi Shi Depinder Singh Ohesi Star Suff anjste anjste strike an an an anger Star Strike to Ho. 015000 0103/1982.RR 07/06/1959 1982.HY fimachai Pradesh Level 17 in the Pay Matrix M.A. Economics) Chiel Secretary to Government, Ge Administration, Haryana 31/12/2011 - cheada Mit. Kashni Anand Arora Silan Sair an Sair an Sair Sangan Sair ngan an Jan Jan Sair Sair Sair an Id No. 115500 , 2508/1983;RR M.B.A. (Busmess Adm M Phil/Political 3c ) Add Chiel Secy, to Goit of Haryana, Financial Commissioner, Revinue & Disaster Management and Consolidation 29/04/2015 Level IT in the Pay Mater 11/09/1960 1983:HY Chandigath arnaka secretary, Ministry of Road Transport & Highways, Govt of William 5hn Yudhuk Singn Malik 1933an Sud Ja Silan Malik 1935an Sud Ja Silan Maria 1930 - 1930 2808/1983:RR Level 11 in the Pay Matrix On C D since 15/09/2011 19/0 2/1959 M 3c ICay Mer M A. Facian Litt 198J,HY ays, Gov. of India 21/06/2017 Haryana . vacuality Addi Chief Sacy, Vigilance, Co-operation Deptt, Haryana 21/08/2017 25/11/1959 198.J.:HY Haryana Level 17 in the Pay Mate Ms. Havray San M.B.A. M.A.(Political Sc.) 73="54" in Joys 6" in Jo§14, 11 No. 015200 2 1/08/1984,RR - 1 murbace

19. To change the password, click on 'Change Password' In the Main Menu. The screen as shown below comes up.

1

e finfernet Englaren ALSO B CLUDX P M 00. Employmenter and an and a material have. Pavortes Tools Heb . D D D Pro State 0 LAS Officers' Civil List Information System Password Change Module State/Cadre: Orissa Old Password New Password Confirm Pessword SUBMIT General Guidelines for constructing a Password 1. The password shall contain minimum 8 and maximum 12 characters. 2. The password shall be a combination of upper and lower case charact (e.g. 0.9) and special characters (-1@#\$\*10:00) (r.g. s.L A-Z), digits he password shall contain adeast one character fro net of lower case ----letters, digit, and special charaters listed above C888 Main Menu Lagout

Enter the Old Password once and New Password twice in their respective boxes and click on 'SUBMIT'. Appropriate error messages are shown whenever something goes wrong. Please read the 'Guidelines for constructing a Password' prior to changing the password.

20. Do not forget to logout from the system after completing the job on hand. Or else, you will not be allowed to login, with the error message "You have already logged in." and will have to wait for the specified time to login again. Upon logout, the following screen comes up.

14 · ... not the later . Ches income & second stes . IAS Officers' Civil List Information System Logged out Successfully Click here to login again

#### Note:

For Modifying Personal Details of an officer, send e-mail to: socm-dopt@nic.in For any Suggestion relating to Seniority of an Officer, send e-mail to: so-ais3@nic.in

#### Annexure

### Google Input Tools on Windows

Google Input Tools for Windows is an input method editor which allows users to enter text in any of the supported languages using a Latin (English / QWERTY) keyboard. Users can type a word the way it sounds using Latin characters and Google Input Tools for Windows will convert the word to its native script. Available input tools include transliteration, IME, and on-screen keyboards.

Google Input Tools for Windows is currently available for 22 different languages: Amharic, Arabic, Bengali, Persian, Greek, Gujarati, Hebrew, Hindi, Kannada, Malayalam, Marathi, Nepali, Oriya, Punjabi, Russian, Sanskrit, Serbian, Sinhala, Tamil, Telugu, Tigrinya and Urdu.

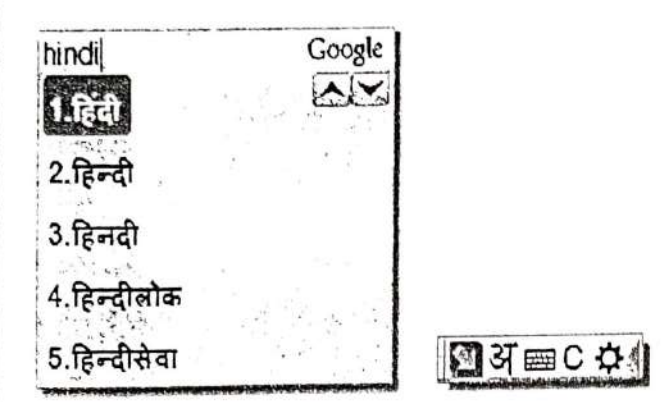

### Features

- Offline Support No internet connection is required.
- Word Completions
   Dictionary-based word completions for prefixes.
- Personalized Choices
   Remembers user corrections along with macro and canonical support.
- Easy Keyboard
   Dictionary-enabled keyboard to enter rare and complex words.
- Quick Search
   Single-click web search for highlighted words.
- Cool Customizations
   Customize candidate window size, display fonts and more.

### Installation

### Install

To download and install, follow these steps:

- On the <u>download</u> page, select the languages by checking the checkboxes. More than one language of input tools can be installed on the same client machine.
- Check the checkbox before "I agree to the Google Terms of Service and Privacy Policy.", and click "Download" button to download installer.
- 3. Run the installer after download completed, and follow the instructions on screen.

Note: Only one instance of the Google Input Tools will be installed per machine, but the <u>configuration</u> can be set differently for each user.

#### Uninstall

o uninstall, follow these steps:

- 1. Click on the "Start" menu.
- 2. Select "Control Panel" and then go to "Add or Remove Programs".
- 3. To uninstall all languages including the framework:
  - o In the program list, select the "Google Input Tools " then click on "Change/Remove" button.
  - In the "Uninstall Google Input Tools" dialog box, click "Yes".
  - You need to restart computer to make it take effect.
- 4. To uninstall one language:
  - o In the program list, select the "Google Input [Language] " then click on "Change/Remove" button.
  - In the "Uninstall Google Input [Language]" dialog box, click "Yes".

#### Configuration

To use Google Input Tools with other applications, first open the application and then select the input tool. Google Input Tools can be opened by clicking on the language bar on the desktop, then selecting the input tool language icon. Alternatively, input tools can be enabled using a shortcut key if it has been configured previously. To close an input tool, change the language in language bar, right-click on the current application to see whether it supports 'Close IME' popup menu option, or just close the current application).

#### Displaying Language Bar

On the desktop, right-click on the taskbar, then select Toolbars  $\rightarrow$  Language bar

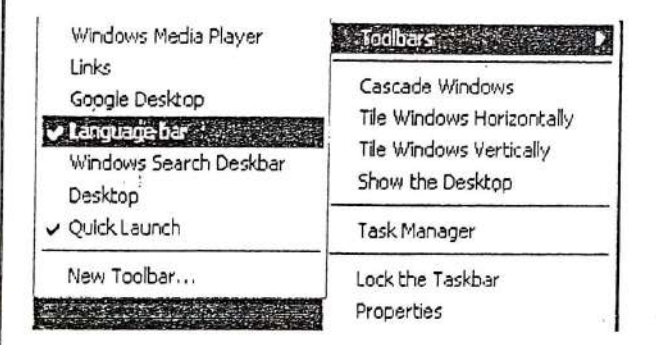

#### Enabling Language Bar

If the 'Language bar' option is not visible in the 'Toolbars' menu, it needs to be enabled through the Control Panel:

### Windows 7/Vista

- 1. Navigate to the Control Panel → Regional and Language Options → Keyboard and Languages tab
- 2. Click on the Change keyboards... button and open the Text services and input languages dialog
- 3. Navigate to Language Bar tab
- 4. Enable the radio button Docked in the taskbar under the Language Bar section
- 5. Apply all settings, then try to display the language bar as described in the previous section.

### Windows XP

- Go to Control Panel → Regional and Language Options → Languages tab → Text services and input languages (Details) → Advanced tab
- 2. Make sure that under System configuration, the option Turn off advanced text services is not checked.

- 3 Go to Control Panel → Regional and Language Options → Languages tab → Text services and input languages (Details) → Settings tab
- 4. Click Language Bar
- 5. Select Show the Language bar on the desktop. Click OK.
- 6. Go to Control Panel → Regional and Language Options → Languages Tab
- 7. Make sure that the option Install files for East Asian languages is checked in the checkboxes. This requires installation of system files and the system will prompt for you to insert the Operating System Disc.
- 8. If you are going to install IME for Indic languages or right-to-left languages, also make sure that the option Install files for complex scripts and right to left languages is checked in the checkboxes. This requires installation of system files and the system will prompt for you to insert the Operating System Disc.
- 9. Apply all settings and try to display language bar as described in the previous section.

### Input Tools Shortcut

A shortcut key sequence can be applied to input tools, which can be used to quickly enable them for any infocus application. To set up a shortcut, follow these steps:

## Windows 7/Vista

- 1. Control Panel  $\rightarrow$  Regional and Language Options  $\rightarrow$  Keyboard and Languages tab
- 2. Click on Change keyboards... button to open Text services and input languages dialog
- 3. Navigate to General tab
- 4. If Google [Language] Input is not listed in Installed Services box, then click Add; in the Add Input language dialog box, go to the language for which you want to enable the input tools in the languages tree and expand it. Check the checkbox next to Google [Language] Input in the list.
- 5. Navigate to Advanced key settings tab
- 6. In Hot keys for input languages, select To [Language] Google Input Tools
- 7. Press Change Key Sequence
- 8. Select Enable Key Sequence
- 9. Select a key sequence, such as Left ALT + SHIFT + Key 1
- 10. Apply all changes
- 11. Test the changes open an application and press Left ALT + SHIFT + Key 1 (or your custom shortcut) and the input tool should open.

## Windows XP

- Control Panel → Regional and Language Options → Languages tab → Text services and input languages (Details) → Settings Tab
- If either [Language] or Google [Language] Input is not listed in the Installed Services box, then click Add and in the Add Input language dialog box select [Language] in Input language and Google [Language] Input in Keyboard layout/IME. Click OK
- 3. Press Key Settings
- 4. In Hot keys for input languages, select Switch to [Language]-Google [Language] Input
- 5. Press Change Key Sequence
- 6. Select Enable Key Sequence
- Select a key sequence, such as Left ALT + SHIFT + Key 1
- 8. Apply all changes
- 9. Test the changes open an application and press Left ALT + SHIFT + Key 1 (or your custom shortcut) and the input tool should open.

### Troubleshooting

### I do not see the language toolbar.

Check the configuration section.

## I can't find the IME in the language toolbar after installing it on Windows XP.

If you're using a Windows XP, you need to install the East Asian language support which contains the required IME components. Check the <u>Configuration</u>  $\rightarrow$  "Enabling Language Bar"  $\rightarrow$  "Windows XP" for instructions.

### The word I want does not appear in any of the choices.

If the word you are trying to type does not appear in the list of choices, first check the other pages (click the up/down arrows at the far-right of the input tool). If the word is still not available, you can use the <u>keyboard</u>.

I see only boxes as choices. No character in the input tool language is displayed in the edit window.

Make sure that you have installed a Unicode font such as Arial Unicode MS, supporting the input tool language. If a supporting font is installed, select it by <u>customizing</u> the font from the input tool menu.

#### How do I update to a newer version?

Google Input Tools automatically updates to the latest version whenever an update is released. The update process happens silently, whether or not you're using any input tools at the time. If Google Input Tools is open at the time of the update, you must close the tool and restart the system for the new version to take effect.

I uninstalled the IME, but it's still in the program list in Control Panel. When I tried to uninstall it again, it popped up error message.

Try to refresh the program list. The program could probably be uninstalled successfully, so error happens when you try to do it again.

#### I can't re-install it successfully after uninstallation?

Make sure that you restarted the system after uninstalling the Google Input Tools framework, and follow the instructions in the <u>installation</u> section.

<u>I installed the IME for my language, but it was displayed as "unknown language" in</u> the language toolbar on Windows XP.

If you are using any of Amharic, Oriya, Sinhalese, Tigrinya on Windows XP, you may need to install specific language support for these languages.

514

# Proforma for furnishing information in respect of IAS officers of AGMUT cadre for Civil List 2021 (as on 01.01.2021)

| S. Name Qualification<br>No. Identity No. (Max two<br>Date of Appointment qualification)<br>Source of<br>Recruitment<br>Intral IAS login<br>Email-ID of the officer | Date of<br>Birth<br>Allotment<br>Year<br>Cadre &<br>Domicile | Present post<br>(with effect<br>from) | Present<br>pay level | Recent<br>passport size<br>photograph<br>of IAS officer |
|----------------------------------------------------------------------------------------------------|--------------------------------------------------------------|---------------------------------------|----------------------|---------------------------------------------------------|
|----------------------------------------------------------------------------------------------------|--------------------------------------------------------------|---------------------------------------|----------------------|---------------------------------------------------------|